- 1. log on with administrator account
- 2. Check your operating system Version like 32 bit or 64 bit.

Fig. 1.1

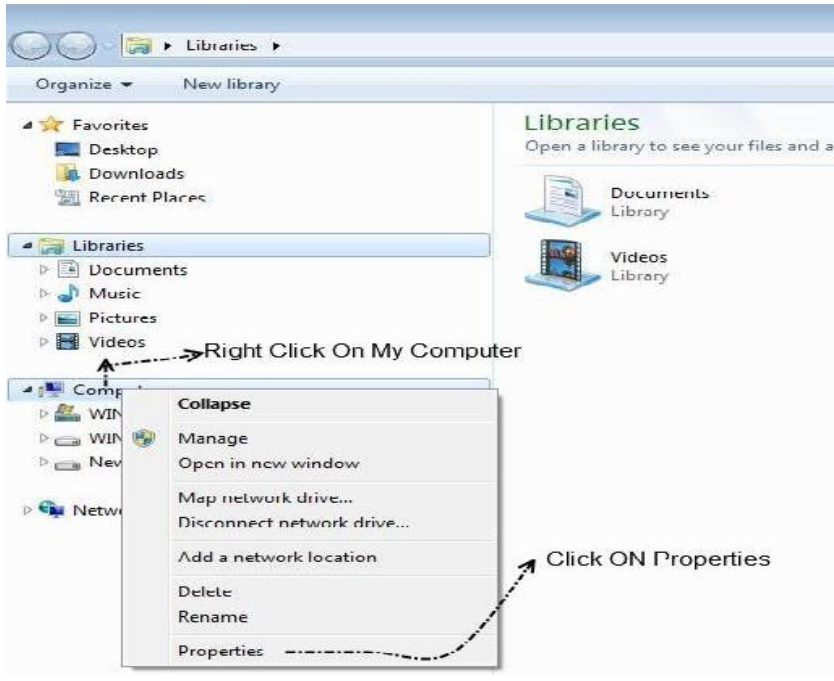

#### Fig.1.2

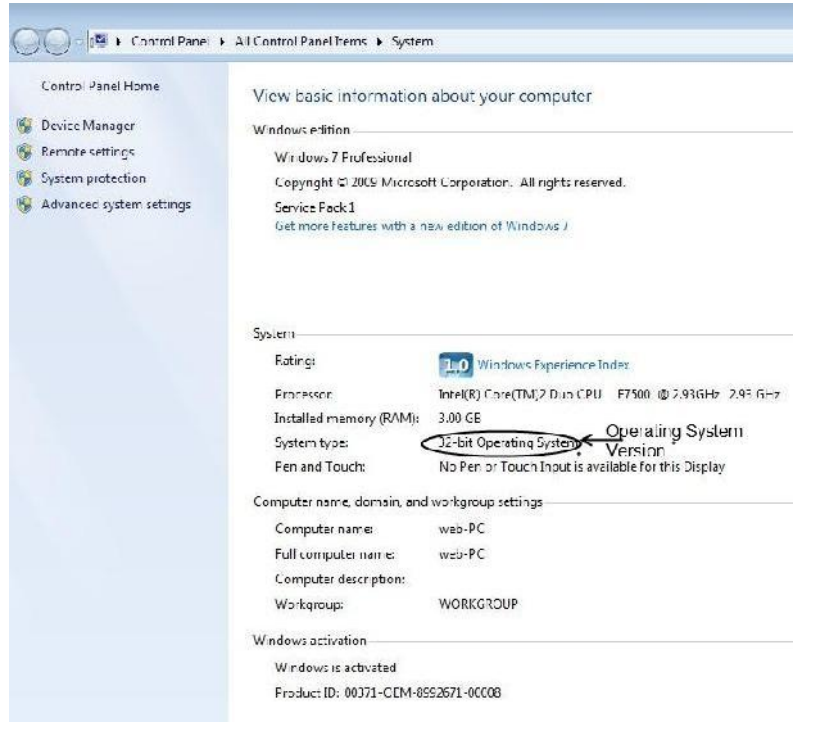

3. To download install SecuGen finger print scanner go to following FTP link

<u>Link 1</u>

ftp://<u>61.8.148.198</u>

username: commonftp1

password: Secugen!@#

In above FTP link click on "Secugen\_Drivers" then go to Hamster pro20 Folder and download following files / rar Folder

- How-to-install-HU20-driver(legacy).docx •
- Hamster Pro20 Driver x86 X64 with SGDX Utility.rar
- Windows7 8 Pro20 Driver Installation Activex Control Enable.pdf .

After downloading Hamster\_Pro20\_Driver\_x86\_X64\_with\_SGDX\_Utility.rar

- Extract the above mentioned rar folder •
- Connect SecuGen hamster Pro 20 device to USB now ٠
- After Extracting the Hamster\_Pro20\_Driver\_x86\_X64\_with\_SGDX\_Utility folder You will ٠ find X86 and X64 folder in it.
- If your PC is 32 bit then give path of X86 folder •
- If your PC is 64 bit then give path of X64 folder ٠
- Connect SecuGen hamster Pro 20 device to USB now •
- Please read How-to-install-HU20-driver(legacy).docx before further installation process •

Plug In your Device

Fig. 1.3

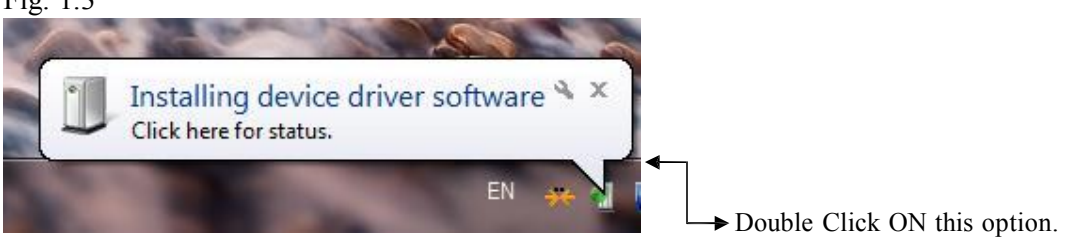

Skip Automatic Driver Installation Process

Fig. 1.4

| Driver Software Installation       |                                                            | X |
|------------------------------------|------------------------------------------------------------|---|
| Installing device driver so        | ftware                                                     |   |
| SecuGen USB U20                    | Searching Windows Update                                   |   |
| Obtaining device driver software t | rom Windows Update might take a while.<br>m Windows Update |   |
| skip obtaining driver software fro |                                                            |   |

7. You will see following Message.

| Fig.1.5                                                        | KAN WANGELARK          |
|----------------------------------------------------------------|------------------------|
| Device driver software was not succ<br>Click here for details. | essfully installed * × |
|                                                                | EN 亲 🕌 🔟               |

To install the device driver, the Windows Device Manger will be helpful. You can run Device Manager in two ways on Windows XP,7,8,10.

a. "Start -> Control Panel -> Hardware and Sound -> Device Manager in "Devices and Printers"

OR

b. "Start-> type in "devmgmt.msc" in Command box."

| aevmgmt.msc |  |
|-------------|--|
|             |  |

9. The Manager shows H20 device as "SecuGen USB U20".

Fig. 1.7

Other devices
 SecuGen USB U20
 Processors

10. Right-click on the H20 device and select "Update Driver Software..."

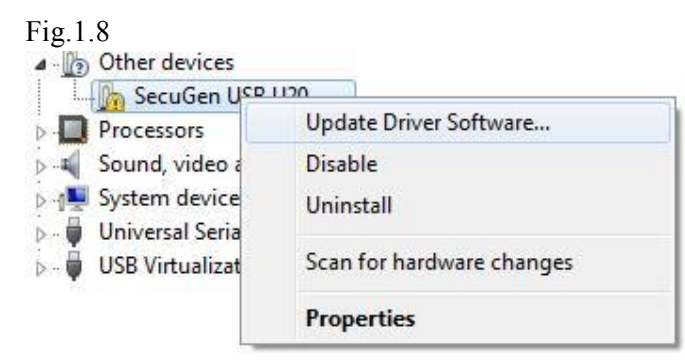

11. A dialog box shows up and you choose "Browser my computer for driver software."

Fig. 1.9

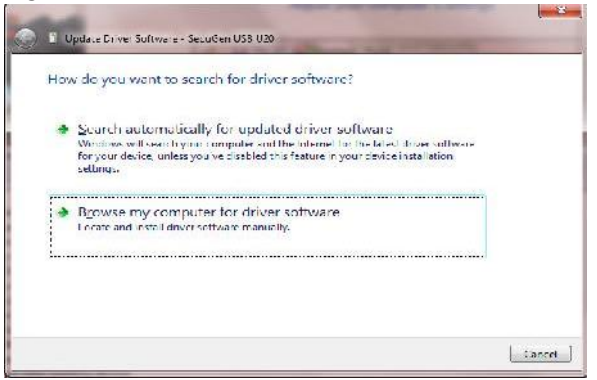

12. Locate HU20 device driver. You have to choose the driver for x86 or x64

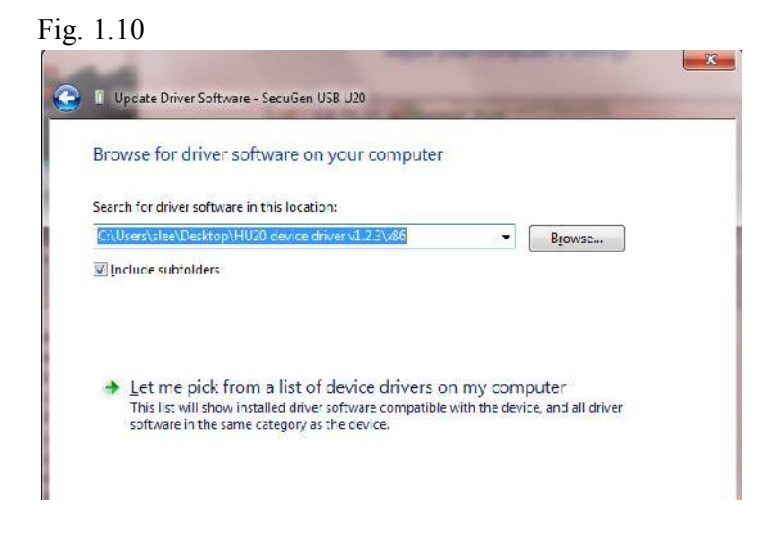

13. You should see the message, "... successfully updated your driver..."

Fig. 1.11

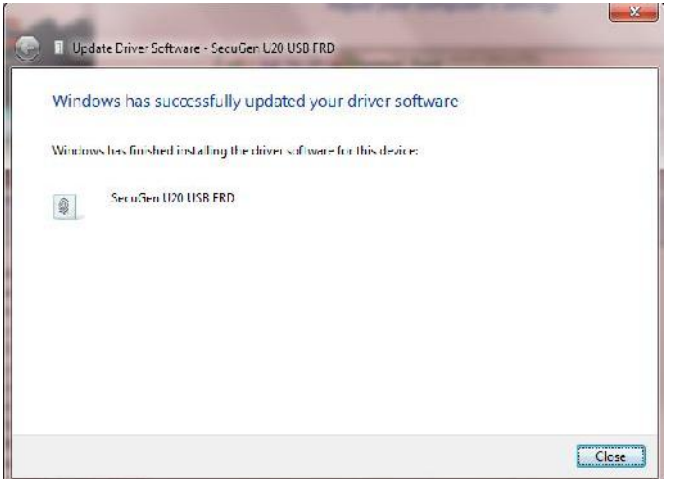

14. Now, you can see the right device driver for HU20.

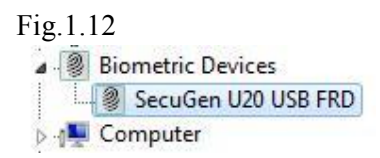

Fig.1.13

<Properties>

| ieners | Driver    | Details              |                                                                                               |
|--------|-----------|----------------------|-----------------------------------------------------------------------------------------------|
| ٢      | Sang      | en L20 L             | ISB FRD                                                                                       |
|        | Driver    | Frovider:            | SecuGen Corporation                                                                           |
|        | Driver    | Dale.                | 9/23/2013                                                                                     |
|        | Driver    | Version.             | 1.2.3.0                                                                                       |
|        | Digital   | Sign <del>e</del> r: | Microsoft Windows Hardware Competibility<br>Publisher                                         |
| Driv   | rer Detai | 5                    | To view details about the drive files.                                                        |
| Jude   | ale Drive | I ]                  | To update the driver software for this device                                                 |
| Roll   | Back Dri  | ver                  | F the device fails after updating the driver, roll<br>back to the previously installed driver |
| [ [    | Filsable  |                      | Disables the selected device.                                                                 |
| -      | hrstal    |                      | To uninstal the driver (Advanced).                                                            |

a: If you are not able to skip automatic driver installation process (Fig. 1.4) windows will installed it's default driver and In device Manager under Biometric Devices it will show **"Secugen Finger print Device"** 

b) To Uninstalled "Secugen Finger print Device" driver Right Click on "Secugen Finger print Device" and select uninstall option, it will prompt to uninstalled driver click on small square box and clock on ok.

c: Then click on Action Tab from your Device Manager Window and select "scan for new hardware" option, again start device driver installation process as shown in (Fig. 1.3)

- After above installation please conform then of device as "SecuGen U20 FRD" in device manager
- After above conformation run **sgdx.exe** and conform successful installation by capturing your finger print

After that run SGDX form Your Driver Downloaded Folder. After that click on init and then put your finger on device and click on capture.

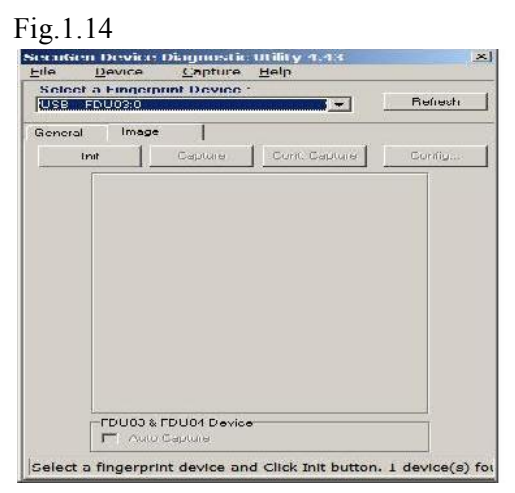

16. After completing the above process, open below another ftp link in your

browser and follow the step below. For **"IGR Maharashtra"** follow the step below.

Download "Latest\_FDx SDK Pro for Windows v3.7.rar" file from below ftp link

<u>Link 2</u>

ftp://<u>61.8.148.198</u>

username: dotnetsdk

password: Secugen!@#

After downloading "Latest\_FDx SDK Pro for Windows v3.7.rar"

- Extract the above mentioned rar folder
- After Extracting above folder open and run setup.exe using "run as administrator" option

## Step 1 : Offline Actives Control Settings Check

• Completing this Setup You will automatically redirect / open to C:\Program Files\SecuGen\FDx SDK Pro for Windows\Samples for Windows folder.

- Open The **"Sample"** Folder then open the **"HTML"** Folder, and open **"sample.htm"** file in Internet Explorer ( Offline Actives Control Settings Check )
- Completing this Setup You will automatically redirect / open to C:\Documents and Settings\All Users\Start Menu\Programs\SecuGen FDx SDK Pro for Windows folder.

OR

You can go manually to C:\Program Files\SecuGen\FDx SDK Pro for Windows\Samples\HTML Foler

| And Astronomer and Seconden Tox Pro-Sok - Windows Internet explorer                                                              |                                              |             |
|----------------------------------------------------------------------------------------------------|----------------------------------------------|-------------|
| C:\Program Files\SecuGen\FDx SDK Pro for Windows\Samples\HTML\SAMPLE.htm                                                         | Search Provided by Yahoo                     | 141         |
| le Edit View Favorites Tools Help 🛛 🗙 Gorgle                                                                                     | Search - 🦉 Share More >>                     | Sign In 🔌   |
| Favorites 🛛 🍻 😇 Suggested Sites 👻 🔊 Free Hotmail 🙍 Web Slice Gallery 👻                                                           |                                              |             |
| ActiveX Example 1.1 of SecuGen FDx Pro SDK                                                                                       | 🛐 🔹 🗔 👻 🗂 📾 👻 Page 👻 Safety 🆜                | Tools • 😧 • |
| To help protect your security, Internet Explorer has restricted this webpage from running scripts or ActiveX controls that could | access your computer. Click here for options |             |
| ActiveX Example 1.1 of SecuGen FDx Pro SDK                                                                                       |                                              |             |
| Device Type : FDU05 - Instance No. : -1 -                                                                                        | To Run ActiveX Click on this option          |             |
| femplate Format: ANSI 378 💌 Open Device                                                                                          | and Allow Block Contain                      |             |
| Fingerprint Images Capture Capture Capture                                                                                       |                                              |             |
| nin1 -                                                                                                    |                                              |             |
| ain2 :                                                                                                    |                                              |             |
| Register                                                                                                    |                                              |             |
| VenilyEx                                                                                                    |                                              |             |
| e wony                                                                                                    |                                              |             |
|                                                                                                    |                                              |             |
|                                                                                                    |                                              |             |
|                                                                                                    |                                              |             |
|                                                                                                    |                                              |             |
|                                                                                                    |                                              |             |
|                                                                                                    |                                              |             |
|                                                                                                    |                                              |             |
|                                                                                                    |                                              |             |
|                                                                                                    |                                              |             |
|                                                                                                    |                                              |             |
|                                                                                                    |                                              |             |
|                                                                                                    |                                              |             |
| Done                                                                                                    | My Computer                                  | + 100% +    |
| Start Buy Home CIGR USER CHTML Windows7 CUtitled -                                                                               | Windows7                                     | 5-39 PM     |

Fig.1.16

| C:Program Files(SecuGen/FDx SDK Pro for Windows(Samples)(HTML/SAMPLE.htm                                                                                                    |                                                           |
|----------------------------------------------------------------------------------------------------|-----------------------------------------------------------|
| File Edit View Fauntities Tools Help X Concele                                                                                                    | 💽 😚 🗙 🕅 Search Provided by Yahoo 🔗                        |
| and the second second                                                                                                    | 🚽 🖓 Search - 🦉 Share 🛛 More » Sign In 🔌                   |
| 🙀 Favorites 🛛 🉀 😇 Suggested Sites 👻 😰 Free Hotmail 😰 Web Slice Collery 🕶                                                                                                    | 🖏 • 🖓 • 🖄 🖷 • Page • Safety • Tools • 😣 •                 |
| ActiveX Example 1.1 of SecuGen FDx Pro SDK                                                                                                    | tong the source tong                                      |
|                                                                                                    |                                                           |
| Device Type : FDU05 • Instance No. : -1 •                                                                                                    |                                                           |
| Template Format: ANSI 378 💽 Open Device                                                                                                    |                                                           |
|                                                                                                    |                                                           |
|                                                                                                    |                                                           |
|                                                                                                    |                                                           |
| Internet Explorer                                                                                                    | x                                                         |
| An ActiveX control on this page<br>interact with other parts of the ;                                                                                                    | might be unsafe to<br>age. Do you want to                 |
| allow this interaction?                                                                                                    |                                                           |
| X                                                                                                    | ss No                                                     |
|                                                                                                    |                                                           |
|                                                                                                    |                                                           |
| L                                                                                                    |                                                           |
|                                                                                                    |                                                           |
|                                                                                                    |                                                           |
|                                                                                                    | t<br>Again Click on "VER"                                 |
|                                                                                                    | Again Circk on TES                                        |
|                                                                                                    |                                                           |
|                                                                                                    |                                                           |
|                                                                                                    |                                                           |
|                                                                                                    |                                                           |
| Naiting for file:///C:/Program%20Files/SecuGen/FDx%20SDK%20Pro%20for%20Windows/Samples/HTML/SAMPLE.htt                                                                                                    | n 🧣 🕈 100% +                                              |
| 🐮 Start 😻 Buy Hom   🎑 IGR USE   🚺 Windows   🍺 Untitled   🖭 IGR_Use   🖭 W                                                                                                    | findows ] 🖄 Documen ] 🍘 ActiveX 🦉 2 Paint 🔹 💷 🛙 🖉 S:55 PM |
| F1g.1.1 /<br>ActiveX Example 1.1 of SecuGen FDx Pro SDK - Windows Internet Explorer                                                                                                    | _ 6                                                       |
| C:\Program Files\SecuGen\FDx SDK Pro for Windows\Samples\HTML\SAMPLE.htm                                                                                                    | 💽 🤧 🗙 🕅 Search Provided by Yahoo                          |
| File Edit View Favorites Tools Help X Goigle                                                                                                    | 🚽 🛃 Search 🗸 强 Share 🛛 More » Sign In 🔦                   |
| 🔆 Favorites 🙀 🔁 Suggested Sites 👻 🛃 Free Hotmail 🖻 Web Site Gallery 👻                                                                                                    | A . C . C . Pana . Calabri Tanks .                        |
| CACTIVEX Example 1.1 of Secusen FDX Pro SDK                                                                                                    | Page - Salety - Louis - W                                 |
|                                                                                                    |                                                           |
| ActiveX Example 1.1 of SecuGen FDx Pro SDK                                                                                                    |                                                           |
| ActiveX Example 1.1 of SecuGen FDx Pro SDK Device Type : FDU05 Instance No. : 1 -                                                                                                    |                                                           |
| ActiveX Example 1.1 of SecuGen FDx Pro SDK Device Type : FDU05 Instance No. : 1 -1 - Template Format: ANSI378 Open Device Clic                                                                                                    | k ON "Open Device" To initialize hardware                 |
| ActiveX Example 1.1 of SecuGen FDx Pro SDK Device Type : FDU05 Instance No. : 1  Template Format ANSI 378 Open Device Clice Fingerorint Images                                                                                                    | k ON "Open Device" To initialize hardware                 |
| ActiveX Example 1.1 of SecuGen FDx Pro SDK Device Type : FDU05 Instance No. : 1 I Template Format: ANSI 378 I Open Device  Fingerprint Images                                                                                                    | k ON "Open Device" To initialize hardware                 |
| ActiveX Example 1.1 of SecuGen FDx Pro SDK Device Type : FDU05 Instance No. : 1  Template Format: ANSI 378 Open Device Clice Fingerprint Images                                                                                                    | k ON "Open Device" To initialize hardware                 |
| ActiveX Example 1.1 of SecuGen FDx Pro SDK Device Type : FDU05 Instance No. : 1  Template Format ANSI 378 Open Device  Fingerprint Images                                                                                                    | k ON "Open Device" To initialize hardware                 |
| ActiveX Example 1.1 of SecuGen FDx Pro SDK Device Type : FDU05 Instance No. : 1  Template Format: ANSI 378 Open Device Clic Fingerprint Images ill to initialize hardware                                                                                                    | k ON "Open Device" To initialize hardware                 |
| ActiveX Example 1.1 of SecuGen FDx Pro SDK Device Type : FDU05 Instance No. : 1 I Template Format: ANSI 378 I Open Device  Fingerprint Images il to initialize hardware                                                                                                    | k ON "Open Device" To initialize hardware                 |
| ActiveX Example 1.1 of SecuGen FDx Pro SDK Device Type : FDU05 Instance No. : 1  Template Format: ANSI 378  Open Device  Fingerprint Images ill to initialize hardware Capture Capture Capture                                                                                                    | k ON "Open Device" To initialize hardware                 |
| ActiveX Example 1.1 of SecuGen FDx Pro SDK Device Type : FDU05 Instance No. : 1  Template Format: ANSI 378 Open Device  Fingerprint Images ii to initialize hardware ii to initialize hardware Capture Capture min1 :                                                                                                    | k ON "Open Device" To initialize hardware                 |
| ActiveX Example 1.1 of SecuGen FDx Pro SDK Device Type : FDU05 Instance No. : 1  Template Format: ANSI 378 Open Device  Fingerprint Images ill to initialize hardware ill to initialize hardware min1 : min2 :                                                                                                    | k ON "Open Device" To initialize hardware                 |
| ActiveX Example 1.1 of SecuGen FDx Pro SDK Device Type : FDU05 Instance No. : 1  Template Format ANSI 378 Open Device  Fingerprint Images ill to initialize hardware ill to initialize hardware min1 :                                                                                                    | k ON "Open Device" To initialize hardware                 |
| ActiveX Example 1.1 of SecuGen FDx Pro SDK Device Type : FDU05 Instance No. : 1  Template Format ANSI 378 Open Device  Fingerprint Images if to initialize hardware capture Capture Capture min1 : min2 : min3 : Register VerifyEx                                                                                                    | k ON "Open Device" To initialize hardware                 |
| ActiveX Example 1.1 of SecuGen FDx Pro SDK Device Type : FDU05 Instance No. : [-]  Template Format ANSI 378  Open Device  Fingerprint Images il to initialize hardware Capture Capture min1 :                                                                                                    | k ON "Open Device" To initialize hardware                 |
| ActiveX Example 1.1 of SecuGen FDx Pro SDK Device Type : FDU05 Instance No. : 1  Template Format ANSI 378 Open Device  Fingerprint Images ii to initialize hardware ii to initialize hardware iii to initialize hardware iii to initialize ha | k ON "Open Device" To initialize hardware                 |
| ActiveX Example 1.1 of SecuGen FDx Pro SDK Device Type : FDU05 Instance No. : 1  Template Format ANSI378 Open Device  Fingerprint Images ill to initialize hardware ill to initialize hardware init :                                                                                                    | k ON "Open Device" To initialize hardware                 |
| ActiveX Example 1.1 of SecuGen FDx Pro SDK Device Type : FDU05 Instance No. : 1  Template Format ANSI 378 Open Device  Fingerprint Images il to initialize hardware il to initialize hardware Capture Capture min1 : min2 : min3 : Register VerifyEx Verify                                                                                                    | k ON "Open Device" To initialize hardware                 |
| ActiveX Example 1.1 of SecuGen FDx Pro SDK Device Type : FDU05 Instance No. : 1  Template Format ANSI 378 Open Device  Fingerprint Images if to initialize hardware if to initialize hardware Capture Capture min1 : min2 : min3 : Register VerifyEx Verify                                                                                                    | k ON "Open Device" To initialize hardware                 |
| ActiveX Example 1.1 of SecuGen FDx Pro SDK Device Type : FDU05 Instance No. : 1  Template Format ANSI 378 Open Device  Fingerprint Images il to initialize hardware Capture Capture min1 : min2 : min3 : Register Verify Verify                                                                                                    | k ON "Open Device" To initialize hardware                 |
| ActiveX Example 1.1 of SecuGen FDx Pro SDK Device Type : FDU05 Instance No. : 1  Template Format ANSI 378 Open Device  Fingerprint Images it to initialize hardware Capture Capture min1 :                                                                                                    | k ON "Open Device" To initialize hardware                 |
| ActiveX Example 1.1 of SecuGen FDx Pro SDK Device Type : FDU05 Instance No. : 1  Template Format ANSI 378 Open Device  Fingerprint Images ii to initialize hardware Capture Capture min1 :                                                                                                    | k ON "Open Device" To initialize hardware                 |
| ActiveX Example 1.1 of SecuGen FDx Pro SDK Device Type : FDU05 Instance No. : 1 Ction Template Format: ANSI 378 Open Device  Fingerprint Images il to initialize hardware init :     Capture Capture min1 :     Fregister VerifyEx Verify                                                                                                    | sk ON "Open Device" To initialize hardware                |

Now put your Finger on Device and Click on capture Button, if it scan your fingerprint then your ActiveX control is work properly.

## Step 2 Online Activex Control Settings Check

- Open Internet Explorer then go to **Tools** then open **Internet Options**.
- Click on "Security Tab" -> Select "Trusted Sites" then click on "Sites" Options
- Add <u>http://secugenindia.com/sample.htm</u> and <u>https://efilingigr.maharashtra.gov.in</u> site
- Also Add <u>https://efilingigr.maharashtra.gov.in</u> in Internet Explorer Compatibility View Settings.
- Click on "Custom Level" option and select "Activex control and Plug-ins" and enable all "Activex control and Plug-ins".
- After enabling ActiveX Control click on "OK"  $\rightarrow$  "OK"
- Open the <a href="http://secugenindia.com/sample.htm">http://secugenindia.com/sample.htm</a> URL in Internet explorer new tab.

| Fig.  | 1.    | 18 |
|-------|-------|----|
| 1 15. | · · · | 10 |

| He ht            | tp://secugenindia.com/s   | ample.htm         |                   |                           |                            |
|------------------|---------------------------|-------------------|-------------------|---------------------------|----------------------------|
| e Edit View      | Favorites Tools He        | p                 | × Go gle          |                           |                            |
| Favoriles        | 😇 Suggested Sites 🔹       | 🗧 Free Holmail 👔  | Web Slice Gall    | ery 👻                     |                            |
| AcliveX Examp    | le 1.1 of SecuGen FDx Pr  | SDK               |                   |                           |                            |
| This website wa  | ants to run the following | add-on: 'SGFpLibX | ActiveX Control M | lodule' from 'SecuGen Cor | Run Add-on                 |
| ActiveX Examp    | le 1.1 of SecuGen FL      | x Pro SDK         |                   |                           | Run Add-on on All Websites |
|                  |                           |                   |                   | 5                         | what's the Risk?           |
| anice Trans - F  | DI 105 Tastanas Na        | -1 -1             |                   | -                         | лионнацон вак мер          |
| vevice Type : [1 | mistance INO.             | -1 - 222          |                   |                           |                            |
| Template Format  | E ANSI 3/8 🚽 0            | pen Device        |                   |                           |                            |
|                  |                           |                   |                   |                           |                            |
|                  | Fingerprint .             | mages             |                   | 1                         |                            |
| ×                | ×                         | ×                 |                   |                           |                            |
|                  |                           |                   |                   |                           |                            |
|                  |                           |                   |                   |                           |                            |
|                  |                           |                   |                   |                           |                            |
|                  |                           |                   |                   |                           |                            |
|                  |                           |                   |                   |                           |                            |
|                  |                           | _                 |                   |                           |                            |
| Capture          | Captur                    | e                 | Capture           |                           |                            |
|                  |                           |                   |                   |                           |                            |
| nm1:             |                           |                   |                   |                           |                            |
| nin2:]           |                           |                   |                   |                           |                            |
|                  |                           |                   |                   |                           |                            |
| Reg              | ister                     |                   |                   |                           |                            |
| Verif            | vEx                       |                   |                   |                           |                            |
|                  | - 117 S                   |                   |                   |                           |                            |

Click on Run-Add-on on All Website it will asked to run popup window, just click on run.

| o you want to run this   | ActiveX control?        |       |           |
|--------------------------|-------------------------|-------|-----------|
| Name: SGFpLibX Active    | X Control Module        |       |           |
| Publisher: SecuGen Corpo | ation (unverified publi | sher) |           |
|                          |                         | Run   | Don't Run |
|                          |                         |       |           |

After Allowing Actives Control Page should Display Like Below Image.

# Fig.1.20

| ActiveX Example        | 1.1 of SecuGen FDx        | Pro SDK - Windows I         |
|------------------------|---------------------------|-----------------------------|
| 🔊 🗢 🙋 http://sec       | ugenindia.com/sample.htm  |                             |
| e Edit View Eavori     | tes Lools Help            | × Google                    |
| Favorites 🛛 🚕 😇 Sug    | gested Sites 👻 🙋 Free Hot | tmail 👰 Web Slice Gallery 👻 |
| ActiveX Example 1.1 of | SecuCen FDx Pro SDK       |                             |
| evice Type : FDU05     | Instance No. : -          | K                           |
| emplate Format: ANSI   | 378 - Open Device         | 2                           |
|                        | Fingerprint Images        | T                           |
|                        |                           |                             |
|                        |                           |                             |
|                        |                           |                             |
|                        |                           |                             |
|                        |                           |                             |
| Capture                | Capture                   | Capture                     |
|                        | a                         |                             |
| in1:                   |                           |                             |
|                        |                           |                             |
| in3 :                  |                           |                             |
| n3 :                   | 1                         |                             |
| Register               |                           |                             |

If everything is ok then select your device from device type then click on open device and then put your finger on device and click on capture on all windows.

# Fig.1.21

| ActiveX                                  | Example 1.1 c                                       | of SecuGen FD><br>lia.com/sample.htm | c Pro SDK - Windo     | ows Internet Ex   | φlorer                                 |   |
|------------------------------------------|-----------------------------------------------------|--------------------------------------|-----------------------|-------------------|----------------------------------------|---|
| File Edit \                              | /lew Favorites T                                    | ools Help                            | × Google              |                   |                                        |   |
| 🗧 Favorites                              | 🙀 😇 Suggested                                       | Sites 👻 😰 Free Ho                    | tmail 🙋 Web Slice Gal | lery <del>-</del> |                                        |   |
| CACLIVEX Ex                              | cample 1.1 of SecuGe                                | En FDx Pro SDK                       | 1                     |                   |                                        |   |
| ActiveX Ex<br>Device Type<br>Template Fo | e : FDU03 V Insta<br>ormat ANSI378<br>L'in<br>plure | Capture                              | K<br>e<br>Capture     | Messa             | ge from webpage<br>success- registered | × |
| 11m2 . 12k19                             | ACAYMAAA1AAK                                        |                                      |                       | <u></u>           |                                        |   |
| min3 :  Rk19                             | SACAYMAAA7AAKI                                      |                                      |                       |                   |                                        |   |
|                                          | Register                                            |                                      |                       |                   |                                        |   |
| 1                                        | VerifyEx                                            |                                      |                       |                   |                                        |   |
|                                          | Verify                                              |                                      |                       |                   |                                        |   |

If it's working then you can open the IGR, IPDS or efilling sites etc.

Open your **Internet Explorer** go to setting and click on **About Internet Explorer** which is shown on below screenshot. (See Red Round). It should be IE9.

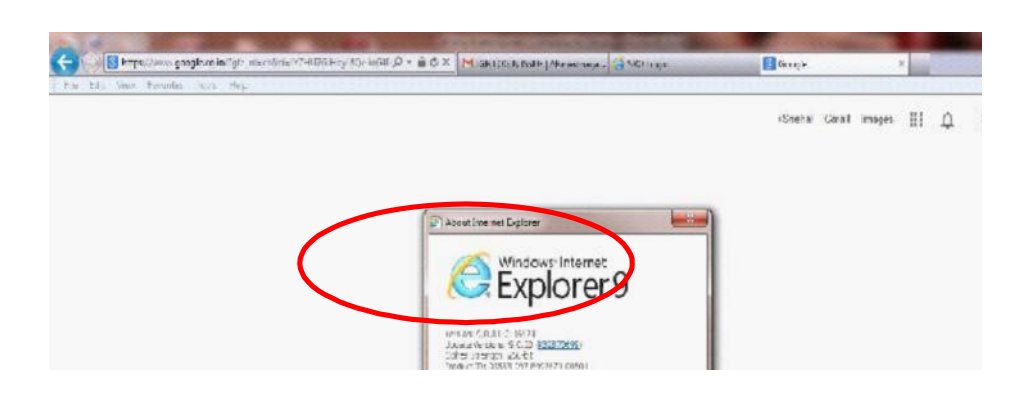

Step2: Open your **Internet Explorer** go to option 'setting' and click on **Internet Option** which is shown on screenshot below.(See Red Round)

Step3: In 'Internet Options' window Click **Security** option and choose Trusted Sites. 'Trusted site' window will be displayed. Enter IP address or URL of the site and click on Add button . Click on Close button. Open the site in browser and click on Add button then click on Close button. Follow the below Screen shot and select as per shown in the screen shot.

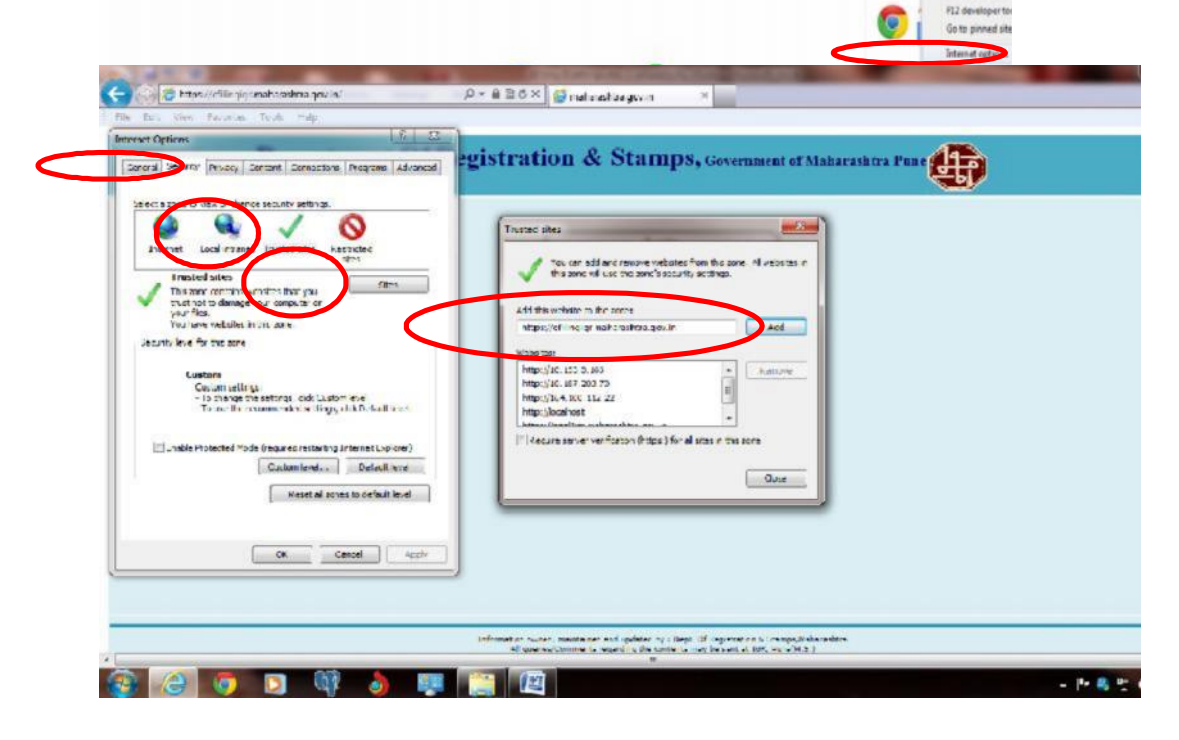

Step4: Click **Custom Level from Trusted Sites** option Enable all **.NET Framework** Component. Follow the below screen shot and select option as shown in the screen shot .

| Edit Wew Favorites Tools Help                                                                                                    | 5                                                                                                    |  |
|----------------------------------------------------------------------------------------------------|----------------------------------------------------------------------------------------------------|--|
| net Option: 16 damp from the source of the source in the source of the source of the s | Sorrary Comings       Introd Minis Zone         Seld up.       Image: Introd Minis Zone         Seld up.       Image: Image: Image                                                                                                    |  |
|                                                                                                    | Information remove ments included and updated for a Superior (Regionation & Superior, Native estimated<br>All and a Superior (Superior) (Superior) (Superior |  |

Step5: Further drag the scroll bar until **.Net Framework-reliant Component** option will come Follow the below screen shot and select option as per shown in the screen shot.

| Let View Favorine Tosle Telep ernet Options     Let view favorine Tosle Telep ernet Options     Let view of change sourchy settings.     Let view of change sourchy settings.     Let view of change sourchy settings.     Let view of change sourchy settings.     Let view of change sourchy settings.     Let view of change sourchy settings.     Let view of change sourchy settings.     Let view of the source source sour | Pre BCX     matrixetita.gr.v.in     X      Secting     Secting     Termed Site?2ne     Secting     Termed Site?2ne     Secting     Termed Site?2ne     Secting     Termed Site?2ne     Secting     Termed Site?2ne     Secting     Termed Site?2ne     Secting     Termed Site?2ne     Secting     Termed Site?2ne     Secting     Termed Site?2ne     Secting     Termed Site?2ne     Secting     Termed Site?2ne     Secting     Secting     Se |  |
|----------------------------------------------------------------------------------------------------|----------------------------------------------------------------------------------------------------|--|
| Cristian<br>Dation Stiting:<br>- Jo change the settings, dis Custom leve<br>- To use the rescommended settings, cick Default level.<br>- To use the rescommended settings, cick Default level<br>- To use the rescommended settings friem rectangle with<br>                                                                                                    | Arther Conclosing by Iss<br>Arther Conclosing by Iss<br>Arther Conclosing by Iss<br>Traises offer a char you matter Internet Replace<br>Asset a status satture<br>Estet: Use Version (defs.if) • Replace<br>Diff. Source                                                                                                    |  |
|                                                                                                    | Submation ones: manifolded and updated by a Dept. Of Regio atom 8.5 atom, Maharashta a<br>All contractors are to reacting the contract ones to work at 208, Sone(MS.)                                                                                                    |  |

Step6: Further drag the scroll bar until **ActiveX controls and plug-ins** option will come Follow the below screen shot and select option as per shown in the screen shot.

| net Options 👔 🖇 🕺                                                                                                    |                                                                                                    |  |
|----------------------------------------------------------------------------------------------------|----------------------------------------------------------------------------------------------------|--|
| terri Searty Manny Content Connections Programs Advanced<br>exist a sone to new or change source retings.<br>Primerel Could intere: Traded in its Residues<br>Traded sizes Residues Residues<br>Traded sizes Sizes Sizes<br>Traded sizes Sizes Sizes<br>Program Counter and the content of the source<br>Source retings the content of the source<br>Source retings Counter Sizes<br>Counter Counter Sizes<br>Counter Counter Sizes<br>Counter Counter Sizes<br>Counter Counter Sizes<br>Counter Counter Sizes<br>Counter Counter Sizes<br>Counter Counter Sizes<br>Counter Sizes<br>Defined Provide Counter Sizes (Counter Sizes<br>Defined Provide Counter Sizes (Counter Sizes)<br>Counter Sizes<br>Resided counter for counter Sizes<br>Resided counter for counter Sizes<br>Resided | Security Settings Transd Site 7 and<br>Security Settings Transd Site 7 and<br>Security Settings Transd Site 7 and<br>Automatic conditional set of the Security Security Sec |  |
|                                                                                                    |                                                                                                    |  |

Step7: Further drag the scroll bar until **Binary and script behaviors** option will come Follow the below screen shot and select option as per shown in the screen shot.

| Edit View Davorbes Tools Help                                                                                                    |                                                                                                    |  |
|----------------------------------------------------------------------------------------------------|----------------------------------------------------------------------------------------------------|--|
| met Options 👔 🖉                                                                                                    |                                                                                                    |  |
| eren Staurty Interv. Content Connection: Insynam Advanced<br>Jetel a same to very or change estury y retings.<br>In an el coult informe. Tradecision: Reduction<br>Trated sites<br>Trated sites | Soluting Series Termed Site Zowe<br>Soluting<br>Soluting<br>So |  |
|                                                                                                    | Information owner, maintained and updated by r Dept. Of Registration & Stamps, Maharashtra                                                                                                    |  |
|                                                                                                    | All governey/Commente recording the contents may be sent at COR, Pune(M.S.)                                                                                                    |  |

Step8: Further drag the scroll bar until **Initialize and script Activex controls not marked as safe for scripting** option will come. Follow the below screen shot and select option as per shown in the screen shot.

| Edit View Favoroes Tools Help                                                                                                    |                                                                                                    |  |
|----------------------------------------------------------------------------------------------------|----------------------------------------------------------------------------------------------------|--|
| met Options 5 6                                                                                                    |                                                                                                    |  |
| eccent security <u>Munory</u> <u>Content Connections</u> <u>Fragrams</u> <u>Advanced</u><br><u>security</u> <u>interver</u> <u>change security settings</u> .<br><b>Intervel</b> <u>conditionare</u> . <u>Tracked size</u><br><b>Tracted sizes</b><br><b>Tracted sizes</b><br><b>Tracted s</b> | Severing Serving Serving Severing Severing S |  |
|                                                                                                    | Information owned, men turned and opdated by it Papts Of Registration & Stating, Nationality a<br>All opening Comments recording the contents may be sent at CSR, Sune(M.S.)                                                                                                    |  |

Step 9: Further drag the scroll bar until **Use Pop-up Blocker** option will come. Follow the below screen shot and select option as per shown in the screen shot and click **OK**.

| met Options 5 6 4<br>recent Security Settings Termed Size Zone Prashtra Public Formation Size Zone Prashtra Public Formation Size Zone Public Formation Size Zone Prashtra Public Formation Size Zone Public Formation Size Zone Public Formation Size Z |  |
|----------------------------------------------------------------------------------------------------|--|
| Implicit in the same way way to be an intervent provided in the same way way to be an intervent provided in the same way way to be an intervent provided in the same way way to be an intervent provided in the same way to be an intervent provided in the same way to be an intervent provided in the same way to be an intervent provided in the same way to be and intervent provided in the same way to be and intervent provided in the same way to be an intervent provided in the same way to be an intervent provided in the same way to be an intervent provided in the same way to be an intervent provided in the same way to be an intervent provided in the same way to be an intervent provided in the same way to be an intervent provided in the same way to be an intervent provided in the same way to be an intervent provided in the same way to be an intervent provided in the same way to be an intervent provided in the same way to be an intervent provide                    |  |
| Sufformation verses, ment cannod and bubbleted for a Nept. Of Revis sation 9.5 anno. Materia satio a<br>All transmission and the same tensor and the contracts ment to constrain 300. Some M 6.5 (                                                                                                    |  |

Step10: Finally click on **OK** Button which is shown on below screen shot.

| F General | tions                                                                                                    | ation & Stamps, Government of Maharashtra Pune | Ð |
|-----------|----------------------------------------------------------------------------------------------------|------------------------------------------------|---|
| Sdist a   | and by ice of change society setting:<br>Trailed sites<br>Trailed sites<br>Trailed sites<br>Trailed sites<br>Trailed sites<br>Trailed sites<br>Trailed sites<br>Trailed sites<br>Trailed sites<br>Trailed sites<br>Trailed sites<br>Trailed sites<br>Trailed sites<br>Calculations<br>Sites<br>Sites | Login<br>Thorname (Case Sensitive)<br>Password |   |
| ų         |                                                                                                    | J                                              |   |

**Frequently Asked Questions** 

1. What to do if thumb capturing box does not display on the screen , as shown below

| P | epartment Of<br>Actives Control<br>SC SPD Setup<br>User Manual<br>IE Settings | Registratic<br>Government O | An & Stamps<br>Capture Phote Tourne Wethpace a<br>three of the gurnal handwing good<br>I<br>I<br>I<br>I<br>Copure<br>Save & Close | Filing (SRO Data E) | ntry) |
|---|-------------------------------------------------------------------------------|-----------------------------|----------------------------------------------------------------------------------------------------|---------------------|-------|
|---|-------------------------------------------------------------------------------|-----------------------------|----------------------------------------------------------------------------------------------------|---------------------|-------|

# Answer: check / do following settings

| General Stornity Environ Content Connections Programs Advanced                                                                                                    | tion & Stamps Filing (SRO Data Entry)                                                                                                    |  |
|----------------------------------------------------------------------------------------------------|----------------------------------------------------------------------------------------------------|--|
| August and a second potentially unset     August a data with a conductive data with a conductive data with a | Trustes state       Trustes state       Touces addent demone websites from the some, all websites in       Add the website to the some sectory selfage.       The addent to the some sectory selfage.       Add the website to the some sectory selfage.       Mathematic sectory selfage.       Mathematic sectory selfage.       Mathematic sectory selfage.       Mathematic sectory selfage.       Mathematic sectory selfage.       Mathematic sectory selfage.       Mathematic sectory selfage.       Mathematic sectory selfage.       Numble       Mathematic sectory selfage.       Close |  |
| CK Could Aur                                                                                                    |                                                                                                    |  |

2. What to do when following message box is displayed on the screen?

| <b>€</b> ) <sup>™</sup> | Draminaris<br>Draminaris<br><u>Actives Control</u><br><u>SC SED Setup</u><br><u>User Manual</u> | Registration & Silvernment O | Stamps Fil                                                                                                    | ing (SRO Data Ent | <sup>1</sup> |
|-------------------------|-------------------------------------------------------------------------------------------------|------------------------------|----------------------------------------------------------------------------------------------------|-------------------|--------------|
|                         | <u>II. Settings</u>                                                                             | Windows Internet Copioner    | ntally unsefeinformation to an ActiveX<br>only acting a part of uning controls<br>page might indicategy coner fy |                   |              |
|                         |                                                                                                 |                              |                                                                                                    |                   |              |

Answer: Check following settings.

|                                                                                                    | Security Settings - Trusted Sites 7mm                                                                                                    |                 |
|----------------------------------------------------------------------------------------------------|----------------------------------------------------------------------------------------------------|-----------------|
| Select a vone tru des of charge den rich actings:<br>Forter all Luck in cares. Tructed alles<br>Forter all Luck in cares. Tructed alles<br>Forter all Luck in cares.<br>For intercondent work lies year<br>for the selectable for the select<br>Forter all the selectable for the select<br>Forter all the selectable for the select<br>Abund here is for the select<br>Abund here is the before abort select y potentially or as in<br>a conterce<br>- the selectable for the selectable in the schemeline ded<br>- the selectable for the selectable in the schemeline ded<br>- the selectable for the selectable in the schemeline ded<br>- the selectable for the selectable in the schemeline ded<br>- the selectable for the selectable in the schemeline ded<br>- the selectable for the selectable in the schemeline ded<br>- the selectable in the selectable in the schemeline ded<br>- the selectable in the selectable in the selectable in t | Settings     Coable       Image: Settings     Image: Settings       Image: Settings     Image: Settings       I | SRO Data Entry) |
|                                                                                                    |                                                                                                    | J               |
|                                                                                                    |                                                                                                    |                 |

| net Cotions ? 😒                                                                                                    | Q - A 2 Q X (Storius                                                                                                    |                    | 0.02 |
|----------------------------------------------------------------------------------------------------|----------------------------------------------------------------------------------------------------|--------------------|------|
| neral Search Privacy Content Connections Programs Advanced                                                                                                    | Security Settings - Trusted Sites Zone                                                                                                    | n                  | 0.44 |
| checta a new in sea or charge secritify actings:<br>Sinternet Luca in same: Testied alles acting acting and a sea of the sea of the se | Security Settings - Trusted Sites Zone                                                                                                    | g (SRO Data Entry) |      |
| Io drenge d'a settinge, doi: Liston forel.     Tim de l'entre connected ne l'inge, ris y Dellan Face     Tim de l'entre connected ne l'inge, ris y Dellan Face     Castem favel.     Defaut eve     Face i al cones lo default favel     Ok     Connect.     Annole                                                                                                    | Table of a La dia you restar Ib terret Explorer<br>Neees succom settings<br>Refer to: Median (default) restar La La dia<br>Refer to: Median (default) restar La dia<br>Cox Concel | Lare Si (C , humb  |      |
|                                                                                                    |                                                                                                    | 2                  | ÷    |